## 如何获得授权码?

#### <sup>①</sup> 已有Atlassian帐号?

关于邮件地址变更、添加联系人、更改密码等操作,请参见 my. atlassian.com FAQ

购买Atlassian产品后,您会收到来自 Atlassian 的邮件,包括:用户注 册邮件以及产品发货邮件。

如果您没有收到来自 Atlassian 的邮件,请从邮件客户端的垃圾邮件中查找,或询问公司 IT 技术支持人员。

或者,您可以直接联系 service@unlimax.com ,我们可以代您获 取产品授权码,并发送到您的注册邮箱。

用户可以自行到https://my.atlassian.com获取授权码、下载软件、获 取开发者授权码以及查看授权的相关信息。本文详细介绍了如何获得这 些信息的操作步骤

内容目录...

登录Atlassian ID 查看购买产品信 息

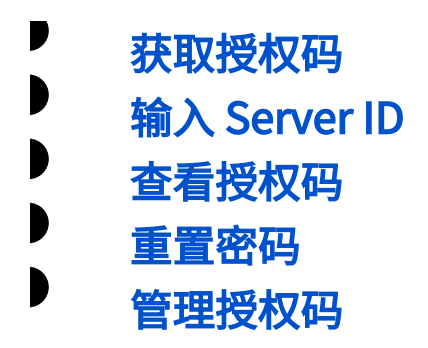

# 登录Atlassian ID

URL: https://id.atlassian.com

用户名:购买产品时提供的技术联系人邮箱

密码:如果忘记密码,可以点击右侧截图中的 'Forgot your password?' 重置密码。你将会收到一封重置密码邮件。

| XAtlassian     |                  |  |  |  |
|----------------|------------------|--|--|--|
| My Atlassian   |                  |  |  |  |
|                |                  |  |  |  |
|                |                  |  |  |  |
| Sig            | n in             |  |  |  |
| Stay signed in | Forgot password? |  |  |  |
| (              | or               |  |  |  |
| 8+ Sign in     | with Google      |  |  |  |

# 查看购买产品信息

登录Atlassian ID后,你可以看到你的产品列表,点击左侧的加号,

即可看到各个产品的授权码信息。这些信息包括:

- 购买者信息
- 产品授权码
- **查看二次开发授权码链接**

如果需要添加联系人邮箱,请在 Technical Contact 右侧的框内输入联系 人邮箱,并点击 Add 按钮。

获取授权码

点击产品右侧的 View License 链接。右侧图像中橙色方框内的链接

|                                                                                | Licenses                                              | Orders                             | Downloads                                        | buy                                                               |                                                                     |
|--------------------------------------------------------------------------------|-------------------------------------------------------|------------------------------------|--------------------------------------------------|-------------------------------------------------------------------|---------------------------------------------------------------------|
| sy Yaowen Sun, welcome<br>ensing or purchasing, ple<br>sit our Support Portal. | to the Atlassian custome<br>ase see the purchasing an | r portal. You c<br>nd licensing Fi | an manage your 2 licen<br>AQ or contact a custom | ses below. For questions relat<br>er service representative. To r | ting to managing your account,<br>request technical support, please |
| icenses                                                                        |                                                       |                                    |                                                  | New Evaluation Li                                                 | icense   New SourceTree License                                     |
| Product                                                                        |                                                       |                                    | Name                                             | Support Expires                                                   | Support                                                             |
| JIRA (Server) 500 Use                                                          | ers: Commercial License                               |                                    |                                                  | 05 二月 2016                                                        | Enterprise Support                                                  |
| Name                                                                           |                                                       | _                                  | .LGRD.seC                                        | То                                                                |                                                                     |
| SEN ()                                                                         | SEN-                                                  |                                    |                                                  | LTD.                                                              |                                                                     |
| Auto-Renew                                                                     | Off   Turn Auto-Renew                                 | On                                 | License K<br>Actio                               | ey Mew License<br>ns Renew   Upgrade   Dr                         | ownload JIRA (Server)                                               |
| Technical Contact ~                                                            | from the second                                       | -                                  |                                                  | Download Source   V                                               | /lew Developer License                                              |
|                                                                                | contact@example.com                                   | Add                                |                                                  |                                                                   |                                                                     |
| Billing Contact ~                                                              | Name in Academic                                      | -                                  |                                                  |                                                                   |                                                                     |
|                                                                                | contact@example.com                                   | Add                                |                                                  |                                                                   |                                                                     |
| valuations                                                                     |                                                       |                                    |                                                  |                                                                   | New Evaluation License                                              |
| Product                                                                        |                                                       |                                    | Name                                             | Support Expires                                                   | Support                                                             |
| JIRA (Server) (Unlimi                                                          | ted Users): Evaluation                                |                                    |                                                  | 11 三月 2015                                                        | Request Support                                                     |
| Server ID                                                                      |                                                       |                                    | License K                                        | ev litter contraction                                             |                                                                     |
| SEN (7)                                                                        |                                                       |                                    |                                                  | -/ AA                                                             | EZI                                                                 |
| 0.010                                                                          |                                                       |                                    |                                                  | 88                                                                | U                                                                   |
|                                                                                |                                                       |                                    |                                                  | R4                                                                | 13                                                                  |
|                                                                                |                                                       |                                    |                                                  | WLITTOWNERODELING                                                 |                                                                     |

# 输入 Server ID

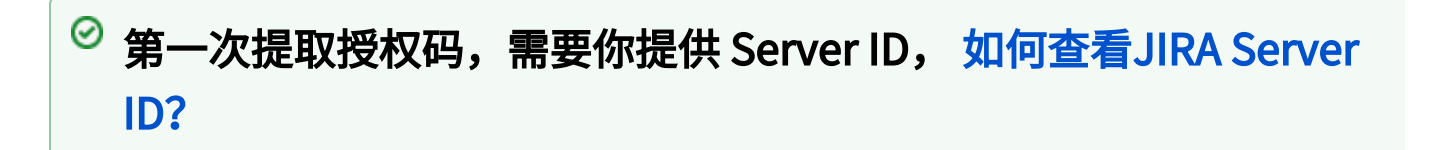

- 1. 在 Server ID框中输入正确的 Server ID
- 2. 点击 Save 按钮

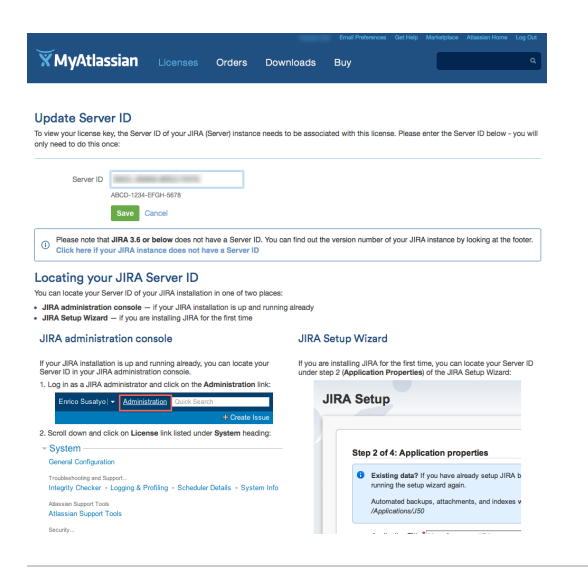

## 查看授权码

- 1. 填写 Server ID 后,你会看到 Atlassian 的调查反馈,你需要简单填译 '购买 Atlassian 产品的原因'
- 2. 在产品右侧 你可以看到授权码(右图中橙色方框),并可以将授权码复 到 Atlassian产品的授权信息里。

| by Yaowen Sun, welcome<br>zensing or purchasing, ple<br>sit our Support Portal. | to the Atlassian customer<br>asse see the purchasing an | Orders    | Downloads<br>an manage your 2 lice<br>AQ or contact a custo | Buy<br>inses below. For questions<br>mer service representative                                           | م<br>relating to managing your account,<br>To request technical support, please                                     |
|---------------------------------------------------------------------------------|---------------------------------------------------------|-----------|-------------------------------------------------------------|----------------------------------------------------------------------------------------------------|----------------------------------------------------------------------------------------------------|
| icenses                                                                         |                                                         |           | Name                                                        | New Evaluati                                                                                              | on License   New SourceTree License                                                                                 |
| JIRA (Server) 500 Us                                                            | ers: Commercial License                                 |           |                                                             | 05 二月 2016                                                                                                | Enterprise Support                                                                                                  |
| Name<br>SEN ③<br>Auto-Renew<br>Server ID<br>Technical Contact ~                 | SEN-<br>Off   Turn Auto-Renew                           | On<br>Add | .j.L&Bose                                                   | tro.<br>LTD.<br>AAABdg0ODAoPe<br>VewPinRiPHSaVp                                                           | NptkV1PwjAYhe/7K5p4o4lbCtml                                                                                         |
| Billing Contact ~                                                               | contact@example.com                                     | Add       | Act                                                         | This license<br>above and in<br>using an old<br>generate a c<br>lons Renew   Upgrade<br>  Download Source | s compatible with JIRA 4 or<br>cludes 500 users. If you are<br>r version of JIRA (you can<br>ompatible license kay. |
| Evaluations                                                                     |                                                         |           |                                                             |                                                                                                    | New Evaluation License                                                                                              |
|                                                                                 |                                                         |           |                                                             |                                                                                                    |                                                                                                    |

#### 重置密码

如果你忘记了密码,你可以

- 1. 在登录界面点击 ''Forgot your password?'
- 2. 输入你的邮件地址,用于接收重置密码邮件
- 3. 点击 'Send' 按钮。
- 4. 你就会收到一封重置密码的邮件

如果你没有收到 Atlassian 的邮件,请在垃圾邮箱中查找,或寻求 公司 IT 部门。

5. 点击邮件中的链接,重新设置密码。

#### XAtlassian

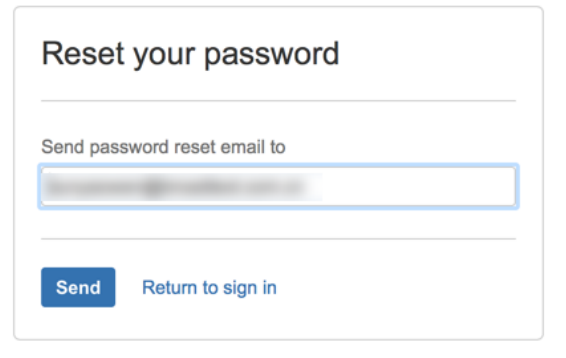

Terms of Use · Support · Privacy Policy

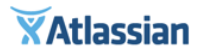

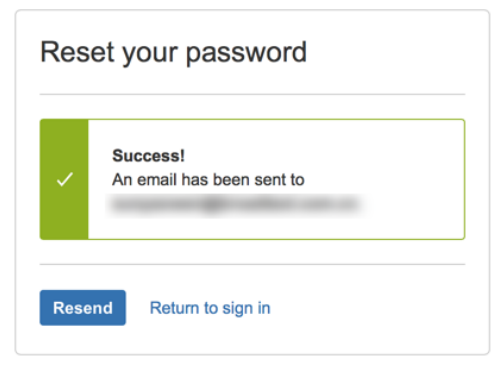

Terms of Use · Support · Privacy Policy

Activate my account: <a href="http://click.mailer.atlassian.com/?ju=fdfa15797463077e74137171&ls=fdcb157075620779741c777667&m=fec2157377620c74&l=fea415737667047d74&s=fded15717c6002787c147973&jb=fef61779726204&t="http://click.mailer.atlassian.com/?ju=fdfa15797463077e74137171&ls=fdcb157075620779741c777667&m=fec2157377620c74&l=fea415737667047d74&s=fded15717c6002787c147973&jb=fef61779726204&t="http://click.mailer.atlassian.com/?ju=fdfa15797463077e74137171&ls=fdcb157075620779741c777667&m=fec2157377620c74&l=fea415737667047d74&s=fded15717c6002787c147973&jb=fef61779726204&t="http://click.mailer.atlassian.com/?ju=fdfa15797463077e74137171&ls=fdcb157075620779741c777667&m=fec2157377620c74&l=fea415737667047d74&s=fded15717c6002787c147973&jb=fef61779726204&t="http://click.mailer.atlassian.com/?ju=fdfa15797fa1c777667&m=fec2157377620c74&l=fea415737667047d74&s=fded15717c6002787c147973&jb=fef61779726204&t="http://click.mailer.atlassian.com/?ju=fdfa15797fa1c777667&m=fec2157377620c74&l=fea415737667047d74&s=fded15717c6002787c147973&jb=fef61779726204&t="http://click.mailer.atlassian.com/?ju=fdfa15797fa1c777fa1c77fa1c777fa1c777fa1c777fa1c777fa1c777fa1c777fa1c777fa1c777fa1c777fa1c777fa1c777fa1c777fa1c77fa1c77fa1

#### 管理授权码

✓ 授权码的基本信息包括组织名称、SEN号、Server ID、技术联系人、 付款联系人以及支持到期日。

如果你需要编辑变更某些信息,点击对应信息的编辑按钮即可。

- 1. 编辑组织名称;
- 2. 编辑Server ID号;
- 3. 编辑或添加技术联系人邮箱;
- 4. 编辑或添加采购联系人邮箱;

| Product                                                        |                                           | Name                               |                                                                                                    | Support<br>Expires                   | Support         |
|----------------------------------------------------------------|-------------------------------------------|------------------------------------|----------------------------------------------------------------------------------------------------|--------------------------------------|-----------------|
| □ JIRA 100 Users: Comme                                        | rcial License                             |                                    |                                                                                                    | 26 五月 2015                           | Request Support |
| Name : 1 (edit)<br>SEN @:<br>Auto-Renew: Off I<br>Server ID: 2 | CO., LTD.<br>Turn Auto-Renew On<br>(edit) | Licensed<br>To:<br>License<br>Key: |                                                                                                    |                                      |                 |
| E Technical<br>Contact: 3 Email                                | ul:                                       |                                    | This license is compatible with JIRA 4 or above<br>and includes 100 users. If you are using an<br>older version of JIRA, you can generate a<br>compatible license key. |                                      |                 |
| Email: Add                                                     | :                                         | Actions:                           | Renew   Upgrade<br>Source   View De                                                                                                    | e I Download JIR/<br>veloper License | A   Download    |